# Git

- description : Eclipse git
- author :
- email : repia@repia.com
- lastupdate : 2021-09-06

# Eclipse Gitlab

### 1. Gitlab

### ×

• new project

### ×

• Create blank project

#### ×

- Project name Create project
- » Members 가 (Maintainer )

### 2. eclipse GitLab

#### ×

• GitLab Team > Share Project

#### ×

• Git > Next

#### ×

- Git
- Use or create repository in parent folder of project
  - Finish .git

| Last update:<br>2022/03/10 19:52 | wiki:eclipse:git | http://rwiki.repia.com/doku.php?id=wiki:eclipse:git%EC%97%B0%EB | %8F%99&rev=1631160907 |
|----------------------------------|------------------|-----------------------------------------------------------------|-----------------------|
| ×                                |                  |                                                                 |                       |
| • Create                         |                  |                                                                 |                       |
|                                  |                  |                                                                 |                       |
| ×                                |                  |                                                                 |                       |
| • ait                            |                  | Finish                                                          |                       |
| .9.0                             |                  |                                                                 |                       |
| ×                                |                  |                                                                 |                       |
| •                                |                  | master가 .git                                                    |                       |
| _                                |                  |                                                                 |                       |
| ×                                |                  |                                                                 |                       |
| •                                |                  | <pre>&gt; Team &gt; Commit .git</pre>                           |                       |
| ×                                |                  |                                                                 |                       |
| •                                |                  | nmit Git Staging                                                |                       |
| • bash                           |                  | add Commit eGit(                                                | Git Tool)             |
| GUI<br>•                         | Dra<br>staged    | ag & Drop + add<br>I Changes add                                |                       |
|                                  |                  |                                                                 |                       |
| ×                                |                  |                                                                 |                       |
| •                                | Staged C         | hanges Commit .git                                              |                       |
|                                  |                  |                                                                 |                       |
| ×                                |                  |                                                                 |                       |
| • Commit                         | gitlab cl        | one with HTTPURL                                                |                       |
| ×                                |                  |                                                                 |                       |
| •                                | >                | Team > Remote > Push                                            |                       |
|                                  | -                |                                                                 |                       |
| ×                                |                  |                                                                 |                       |
| •                                | Git Clone        | e Url                                                           |                       |
| • Next                           |                  |                                                                 |                       |
| ×                                |                  |                                                                 |                       |
| • Source r                       | ref              | branch                                                          |                       |
| • Destinat                       | tion ref re      | emote branch                                                    |                       |
|                                  |                  |                                                                 |                       |
| ×                                |                  |                                                                 |                       |

- Add Spec
- Finish

#### ×

• git Lab

# git eclipse ( )

#### ×

• git lab url

#### ×

Git Repositories > > clone a Git Repository
Git Repositories Window > show view

#### ×

- •
- Next

#### ×

• Next

#### ×

• git directory Finish

#### ×

• Git Repositories GitLab 가

#### ×

• Working tree > > Import Projects

#### ×

• (Import) Directory Finish Explorer

#### ×

3/4

git

가

# Тір

# Troubleshooting

### Ref

, git, eclipse git

From: http://rwiki.repia.com/ -

. - 2023.12

Permanent link: http://rwiki.repia.com/doku.php?id=wiki:eclipse:git%EC%97%B0%EB%8F%99&rev=1631160907

Last update: 2022/03/10 19:52

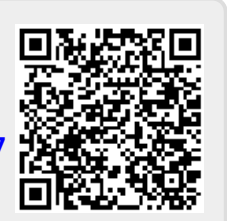